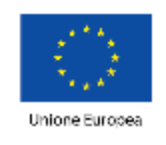

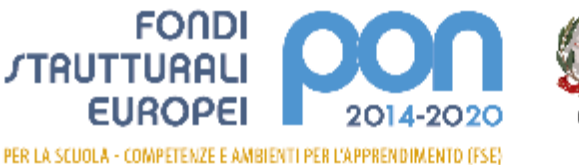

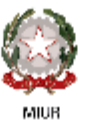

Ministero de Hstruzione, del Università e della Pacena. Il portinento per la programmencia e la Gestione delle Riscrec Unione, Finanziarie e Strumontali Directore Generale per incoventi in materia al Editata Sociassica per la gestione de l'ordi Grutturali per Helmañare a par El novascione Digibite Utilica IV

## PROGRAMMA OPERATIVO NAZIONALE

## "Per la Scuola - competenze e ambienti per l'apprendimento"

### Programmazione 2014-2020

### Manuale di gestione dell'Area Documentazione e Ricerca

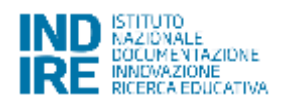

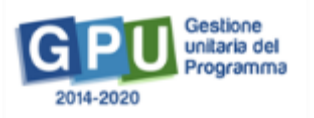

#### Sommario

| 1. | L'area di gestione e il monitoraggio delle azioni finanziate con il FSE   | 3  |
|----|---------------------------------------------------------------------------|----|
| 2. | Lo sviluppo degli strumenti di monitoraggio nel sistema informativo GPU   | 7  |
|    | 2.1. L'area Documentazione e Ricerca                                      | 7  |
|    | 2.2 La sezione schede di osservazione                                     | 9  |
|    | 2.2.1 La sezione schede di osservazione ex ante                           |    |
|    | 2.2.2 La sezione schede di osservazione ex post                           | 12 |
|    | 2.3 La sezione Questionari                                                | 13 |
|    | 2.4 La sezione Indicatori trasversali                                     | 16 |
|    | 2.5 La sezione votazioni curricolari                                      |    |
|    | 2.5.1 La sezione votazioni curricolari ante                               | 19 |
|    | 2.5.2 La sezione votazioni curricolari post                               |    |
|    | 2.6 La sezione indicatori di progetto                                     | 21 |
|    | 2.7 La scheda di autovalutazione della scuola                             | 23 |
| 3. | Avviso 2165: alcune particolarità dell'area di gestione e di monitoraggio | 24 |
|    | 3.1 La sezione Questionari                                                | 25 |
|    | 3.2 La sezione Livelli di competenza                                      | 27 |
|    | 3.2.1 La sezione Livelli di competenza ante                               |    |
|    | 3.2.1 La sezione Livelli di competenza post                               |    |

## 1. L'area di gestione e il monitoraggio delle azioni finanziate con il FSE

L'Area Documentazione e Ricerca del menù di gestione dei progetti FSE contiene gli strumenti di monitoraggio volti a:

- supportare l'Autorità di Gestione nell'acquisizione di informazioni sul funzionamento del Programma che siano fondate su evidenze e su elementi valutativi;
- sostenere le scuole nel processo di valutazione e di autovalutazione e quindi nel monitoraggio del miglioramento raggiunto;
- individuare le esperienze che, nell'ottica del risultato atteso individuato dallo specifico Avviso, sono risultate più significative.

Gli strumenti contenuti nell'area DOCUMENTAZIONE E RICERCA sono sintetizzati nella seguente figura.

FIG. 1. Gli strumenti di ricerca e di monitoraggio dell'area 'Documentazione e ricerca'

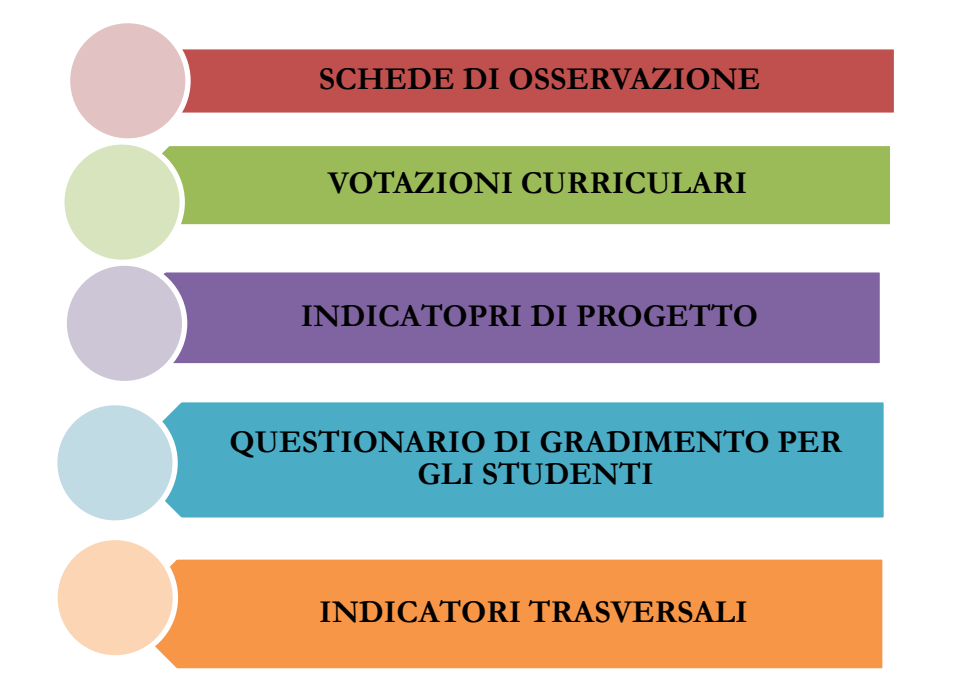

#### SCHEDE DI OSSERVAZIONE

La scheda di osservazione è volta a rilevare l'atteggiamento degli studenti nei confronti del percorso di studi facendo riferimento principalmente a quattro sfere:

- EMOZIONALE. Capacità di riflettere sulle esperienze scolastiche negative, capacità di gestire le emozioni;
- MOTIVAZIONALE. Avere consapevolezza dei propri limiti (chiedere spiegazioni se non si è capito qualcosa) e delle proprie capacità (mostrare interesse per materie diverse da quelle curricolari e per metodi di studio nuovi);
- RELAZIONALE CON I PARI. Rapporto con i compagni;
- RELAZIONALE EDUCATIVA. Modo di porsi nei confronti dei docenti.

È prevista una rilevazione della scheda di osservazione ex ante (prima della partecipazione ai moduli) ed ex post (dopo la partecipazione ai moduli), attraverso la compilazione, per ogni studente, di una scheda di osservazione contenente un numero limitato di scale di atteggiamento.

Si consiglia che tale scheda sia compilata dal tutor del modulo con i coordinatori/referenti delle classi in quanto si ritiene essere un utile contributo al trasferimento dei risultati conseguiti con i percorsi PON nelle valutazioni curriculari degli alunni partecipanti.

#### **VOTAZIONI CURRICOLARI**

Questo tipo di rilevazione è volta a osservare l'impatto degli interventi finanziati sul successo formativo degli studenti.

Per ogni allievo viene rilevata **l'ultima votazione disponibile nei 4 ambiti disciplinari** (Italiano, Matematica, Lingua straniera/Inglese, Scienze e tecnologia) **prima dell'avvio del modulo** (cioè prima della partecipazione al modulo frequentato) e **l'ultima votazione disponibile dopo che si è concluso il modulo**, cioè quando tutte le ore previste di formazione o di attività laboratoriali sono state svolte.

#### **GLI INDICATORI DI PROGETTO**

Nel modello di monitoraggio sono stati inseriti i seguenti indicatori:

- frequenza
- entrata in ritardo
- uscita anticipata

che hanno come unità di rilevazione l'allievo, si riferiscono al suo percorso curricolare e devono essere monitorati una volta sola all'interno del progetto indipendentemente dal numero dei moduli frequentati. Tali indicatori consentono così di monitorare gli effetti degli interventi realizzati sui loro comportamenti scolastici.

#### QUESTIONARIO DI GRADIMENTO SULL'OFFERTA FORMATIVA PER GLI STUDENTI

Il questionario è rivolto esclusivamente agli allievi della scuola secondaria di secondo grado che partecipano agli interventi ed è volto a rilevare il giudizio dell'allievo sull'impatto del modulo sul metodo di studio, sulla motivazione, sulle relazioni, sull'autostima, sui risultati scolastici e il suo gradimento per i contenuti, per i docenti e per i tutor dei moduli.

#### **GLI INDICATORI TRASVERSALI**

Gli indicatori sono due:

- "Migranti, partecipanti di origine straniera e minoranze (comprese le comunità emarginate quali i Rom)"
- "Soggetti in situazione di svantaggio"

Entrambi gli indicatori derivano direttamente dal Programma Operativo Nazionale per la Scuola competenze e ambienti per l'apprendimento - Programmazione 2014-2020 (FSE- FESR)<sup>1</sup>, in cui si specifica che, in relazione alla Priorità di investimento 10.i, il risultato atteso dell'obiettivo specifico 10.1 "Riduzione del fallimento formativo precoce e della dispersione scolastica e formativa", è "*quello di riequilibrare e compensare situazioni e/o di svantaggio socio-economico, intervenendo in modo mirato, su gruppi di studenti con difficoltà e bisogni specifici (quali ad es. gli stranieri, ROM, BES, ecc.) e quindi esposti a maggiori rischi di abbandono". I dati relativi all'indicatore 1)"Migranti, partecipanti di origine straniera e minoranze (comprese le comunità emarginate quali i Rom)" devono, inoltre, essere rilevati sia ai fini del trasmissione dei dati all'IGRUE<sup>2</sup> sia ai fini del Rapporto Annuale di Attuazione (RAA) che deve essere restituito dall'Autorità di Gestione alla Commissione Europea<sup>3</sup>.* 

<sup>&</sup>lt;sup>1</sup> Cfr. p.25

<sup>&</sup>lt;sup>2</sup> Ispettorato Generale per i Rapporti Finanziari con l'Unione Europea.

<sup>&</sup>lt;sup>3</sup> Il suddetto indicatore è un indicatore di output FSE dell'Asse 1 - Priorità d'investimento 10.iii "Rafforzare la parità di accesso alla formazione permanente per tutte le fasce di età nei contesti formali, non formali e informali, aggiornare le conoscenze, le abilità e le competenze della manodopera e promuovere percorsi formativi flessibili anche tramite l'orientamento del percorso professionale e il riconoscimento delle competenze acquisite".

#### SCHEDA DI AUTOVALUTAZIONE DELLA SCUOLA

La scheda di autovalutazione a cura del Dirigente Scolastico è uno strumento di riflessione per la scuola sugli interventi realizzati, sui risultati, sul processo di miglioramento attivato, sulle risorse impiegate e sulle difficoltà riscontrate.

Tale scheda è composta da 3 sezioni:

- **"Processo"** in cui si chiede alla scuola un giudizio sulle varie fasi del processo che hanno portato alla gestione e alla realizzazione del progetto e sulle risorse impiegate;
- "Contributo del progetto al raggiungimento degli obiettivi trasversali", in cui, appunto, il Dirigente è chiamato a indicare, se e come, con questo progetto, ha raggiunto anche altri obiettivi trasversali previsti dalla Programmazione 2014-2020;
- "Contributo del progetto al raggiungimento degli obiettivi specifici", in cui il Dirigente Scolastico deve indicare in quali ambiti il progetto realizzato è andato ad intervenire: Metodo d'intervento; Rapporto con il territorio; Rapporto con le famiglie degli studenti; Organizzazione scolastica. Per ognuno di questi ambiti sono state poi costruite delle scale di valutazione sulle dinamiche e sugli esiti del progetto.

**N.B.** La Scheda di autovalutazione della scuola, pur facendo parte degli strumenti di ricerca e di monitoraggio, **non sarà visibile nell'area Documentazione e Ricerca**, ma comparirà al momento della chiusura del progetto e sarà vincolante ai fini della chiusura stessa.

# 2. Lo sviluppo degli strumenti di monitoraggio nel sistema informativo GPU

#### 2.1. L'area Documentazione e Ricerca

Gli strumenti di monitoraggio sono implementati nella sezione DOCUMENTAZIONE E RICERCA del sistema informativo GPU 2014-2020, che si trova all'interno dell'area GESTIONE DEGLI INTERVENTI FORMATIVI, attiva per ogni progetto autorizzato.

|                                                                          |                          |                              | Gestione del Progetto |                                      |          |
|--------------------------------------------------------------------------|--------------------------|------------------------------|-----------------------|--------------------------------------|----------|
| Procedure di selecione<br>tutor ed esperti                               | Denominacione acuola     | AGEB011000 CD DON BOSCO      |                       |                                      |          |
| Selectori di tutor ed                                                    | Asstac                   | 1958 doi 21/02/2017 FSE Comp | ctonar di baso        |                                      |          |
| Procedure di gace per<br>servizi o fornituro                             | Coolee Progetto          | Titolo Progetto              |                       | Scheda<br>Intdale<br>del<br>Progetto | Gestione |
| Invio credenziali di<br>accesso a Esperi e<br>Tutor                      | 10.2.1A FSEPON SI 2017 3 | EI L'ARTE DI IMPARARE        | 2                     |                                      |          |
| Personal porto e<br>Referente prione                                     |                          |                              |                       |                                      |          |
| Documentazione e<br>Ricensa +                                            |                          |                              |                       |                                      |          |
| Schede di ossenazione<br>Indicatori Trassenzali<br>Vetezioni Curticolari |                          |                              |                       |                                      |          |
| Indicatori di Progetto<br>Sintosi compilazione rilovazioni               |                          |                              |                       |                                      |          |

La sezione è accessibile alle seguenti figure: **Tutor, Referente per la valutazione, Dirigente Scolastico, Delegato del Dirigente Scolastico** che, in funzione del ruolo ricoperto nel progetto, possono compilare le sotto sezioni relative oppure visualizzarne il contenuto in sola lettura.

Qui di seguito una schema riepilogativo delle funzioni attive per tipo di figura.

| Figure                                     |                                                                                                    |                                                                                                    | Strumenti d                                                                                                    | i rilevazione                                                                                                    |                                                           |                                                                                           |
|--------------------------------------------|----------------------------------------------------------------------------------------------------|----------------------------------------------------------------------------------------------------|----------------------------------------------------------------------------------------------------|----------------------------------------------------------------------------------------------------|-----------------------------------------------------------|-------------------------------------------------------------------------------------------|
| abilitat<br>e alla<br>rilevazi<br>one      | Schede di<br>Osservazio<br>ne                                                                                                   | Votazioni<br>curricolari                                                                                                    | Indicatori<br>di<br>progetto                                                                                                    | Questionari<br>di<br>gradimento                                                                                                    | Indicatori<br>trasversali                                 | Scheda di<br>Autovaluta<br>zione                                                          |
| Tutor                                      | Compila le<br>schede per<br>singolo corsista                                                                                    | Inserisce i voti<br>curricolari per<br>singolo corsista                                                                                              | Inserisce i dati<br>per singolo<br>corsista                                                                                                    | Visualizza lo<br>stato di<br>compilazione                                                                                                    | _                                                         | _                                                                                         |
| Referente<br>valutazione                   | Compila le<br>schede per<br>singolo corsista<br>Visualizza lo<br>stato di<br>compilazione<br>delle schede nei<br>diversi moduli | Inserisce i voti<br>curricolari,<br>per singolo<br>corsista<br>Visualizza lo<br>stato di<br>compilazione<br>delle votazioni<br>nei diversi<br>moduli | Inserisce i dati<br>per corsista<br>(a livello di<br>modulo)<br>Visualizza lo<br>stato di<br>compilazione<br>degli indicatori<br>nei diversi<br>moduli | Visualizza lo<br>stato di<br>compilazione da<br>parte dei corsisti<br>nei diversi<br>moduli                                                                                     | Compila la<br>rilevazione ad<br>inizio e fine<br>progetto | _                                                                                         |
| Dirigente<br>Scolastico                    | Visualizza lo<br>stato di<br>compilazione<br>delle schede nei<br>diversi moduli                                                 | Visualizza lo<br>stato di<br>compilazione<br>delle votazioni<br>nei diversi<br>moduli                                                                | Visualizza lo<br>stato di<br>compilazione<br>degli indicatori<br>nei diversi<br>moduli                                                                 | Visualizza lo<br>stato di<br>compilazione<br>dei questionari<br>nei diversi<br>moduli                                                                                           | Compila la<br>rilevazione ad<br>inizio e fine<br>progetto | Compila la<br>scheda all'atto<br>della chiusura<br>del modulo<br>(Chiusura<br>progetto)   |
| Delegato del DS                            | Compila le<br>schede per<br>singolo corsista<br>Visualizza lo<br>stato di<br>compilazione<br>delle schede nei<br>diversi moduli | Inserisce i voti<br>curricolari,<br>per singolo<br>corsista<br>Visualizza lo<br>stato di<br>compilazione<br>delle votazioni<br>nei diversi<br>moduli | Inserisce i dati<br>per corsista<br>(a livello di<br>modulo)<br>Visualizza lo<br>stato di<br>compilazione<br>degli indicatori<br>nei diversi<br>moduli | Visualizza lo<br>stato di<br>compilazione da<br>parte dei corsisti<br>del modulo                                                                                                | Compila la<br>rilevazione ad<br>inizio e fine<br>progetto | Compila la<br>scheda all'atto<br>della chiusura<br>del modulo *<br>(Chiusura<br>progetto) |
| Corsista<br>(solo scuole sec.<br>II grado) |                                                                                                    |                                                                                                    |                                                                                                    | Compila il<br>questionario a<br>fine modulo<br>(Area Questionari<br>in GPU)<br><u>http://pon201420</u><br><u>20.indire.it/portal</u><br><u>e/area-</u><br><u>questionari/</u> ) |                                                           |                                                                                           |

#### 2.2 La sezione schede di osservazione

La sezione SCHEDE DI OSSERVAZIONE si trova nell'area DOCUMENTAZIONE E RICERCA e contiene le schede di osservazione sull'**atteggiamento degli studenti verso il percorso di studi.** Vi si accede dal menù del modulo (Area Documentazione e Ricerca – Schede di Osservazione), per coloro che sono abilitati alla loro compilazione (**Tutor** del modulo, il **Referente per la valutazione** ed il **Delegato del DS**). Il Dirigente Scolastico non è abilitato alla compilazione, ma visualizza il contenuto delle schede in lettura.

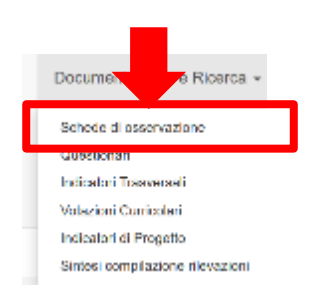

Le schede di osservazione sono due, una da compilare prima dell'inizio del percorso formativo e una da compilare dopo la conclusione del percorso.

- 1. Scheda di osservazione ex ante (rilevazione iniziale)
- 2. Scheda di osservazione ex post (rilevazione finale)

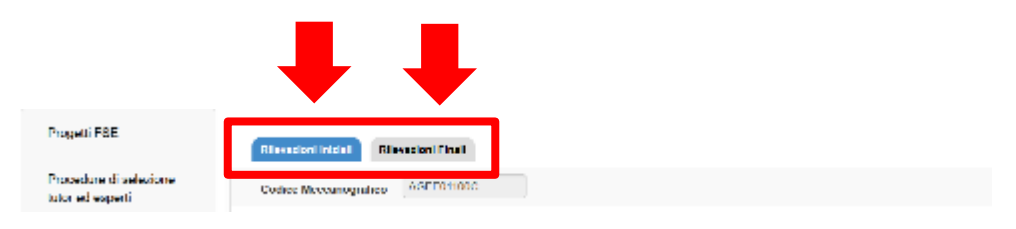

Al fine di facilitare il trasferimento dei risultati conseguiti con le attività del PON nelle valutazioni curricolari, si auspica che la compilazione di entrambe le Schede di osservazione (iniziale e finale) avvenga in raccordo con i Coordinatori/Referenti delle classi degli studenti coinvolti<sup>4</sup>.

<sup>&</sup>lt;sup>4</sup> Per tali figure non è prevista una specifica abilitazione in GPU.

#### 2.2.1 La sezione schede di osservazione ex ante

La compilazione delle schede di osservazione ex ante si effettua accedendo alla sezione 'Documentazione e ricerca' e poi alla sotto sezione 'schede di osservazione'; successivamente è necessario selezionare la scheda 'rilevazioni iniziali'.

| neo credenzan di                                 |                                                                                                    |                                     |            |            |            |                         |      |
|--------------------------------------------------|----------------------------------------------------------------------------------------------------|-------------------------------------|------------|------------|------------|-------------------------|------|
| Tutor                                            | Tipologia Modulo                                                                                                    | Theip                               | Cata Inbio | Data fine  | Nun koriti | Num Schede<br>Compilate | Apri |
| Personale di supporto e<br>Referente Valutazione | Expressions corpores (ativité lutiche ativité pricomatorie)                                                                             | 'SCOPRIAMOCI CON LE<br>ENO - AZION' | 32/10/2017 | 31/08/2019 | 0          | 0                       | 1    |
| Description                                      | Lapressione cruativa (pifura e manipolazione)                                                                                           | "EMOZION - ARTE"                    | 02/10/2017 | 31002019   | 0          | 0                       | 1    |
| Ricenta *                                        | Pluri attività (attività educative propedeutishe di prografismo e di<br>precalcolo, multiculturalità, esplorazione dell'ambiente, ecc.) | "INCONTRO NUMERI E<br>PAROLE"       | 02/10/2017 | 31/08/2019 | o          | 0                       | 1    |
| Schede di osservazione                           |                                                                                                    |                                     |            |            |            |                         |      |
| Indicatori Trasversali                           |                                                                                                    |                                     |            |            |            |                         |      |
| Voturioni Curricolari                            |                                                                                                    |                                     |            |            |            |                         |      |
| Indicator di Progetto                            |                                                                                                    |                                     |            |            |            |                         |      |
| Sintesi compilazione rilovazioni                 |                                                                                                    |                                     |            |            |            |                         |      |
| Proventi FRE                                     |                                                                                                    |                                     |            |            |            |                         |      |
|                                                  | Riseadoni Iniziai Riseazioni Finali                                                                                                    |                                     |            |            |            |                         |      |
| Procedure di selecione<br>lutor ed esperti       | Codice Meccunografico AGE D011000                                                                                                    |                                     |            |            |            |                         |      |

A questo punto la figura addetta alla compilazione visualizza l'elenco dei moduli in gestione alla scuola. Cliccando sulla penna nella colonna 'apri' si accede all'elenco dei corsisti che compongono il gruppo classe per cui si potrà procedere con la compilazione delle schede di osservazione ex ante (figura precedente).

**N. B.:** L'elenco dei nominativi dei corsisti viene visualizzato solamente nel caso in cui gli stessi siano stati precedentemente inseriti all'interno del modulo mediante la funzione **"Classe" > "Gruppo classe".** In caso di mancata composizione del gruppo classe il sistema segnala l'omissione con apposito messaggio in blu (vedi figura di esempio qui di seguito).

| Cognome                  | Nome | E-mail | Data inizio<br>compilazione | Data fine<br>compilazione | Rifurato | Compila |
|--------------------------|------|--------|-----------------------------|---------------------------|----------|---------|
| Nessun corsista iscritio |      |        |                             |                           |          |         |

**N. B.:** Si ricorda inoltre che la compilazione delle schede di osservazione iniziali per i nominativi visualizzati è **vincolante ai fini dell'avvio del modulo**. In questo senso, è stato predisposto uno specifico controllo, visualizzabile nella sezione **"Avvio"**, che condiziona l'avvio del modulo alla compilazione delle schede di osservazione iniziali per tutti i corsisti in quel momento iscritti.

| 🗸 Articolazioni dei modulo per contenuti insertie correttamente                                                                                                    |  |
|----------------------------------------------------------------------------------------------------|--|
| <ul> <li>Especial e tutor associati comattamente</li> </ul>                                                                                                    |  |
| 🛦 Non è stata effettuata alcuna solezione per la figura aggiuntiva                                                                                                    |  |
| A Questionari non institrati                                                                                                    |  |
| Il questionario Scheda Osservazione ex Ante dei constita     Inon è etato compitato     Il questionario Scheda Osservazione ex Ante dei constita     non è stato compitato                   |  |
| Il questionario Sohida Osservazione ex Ante del eoreista     Inon è stato compilato     Il constituente Schede Osservazione ex Ante del consiste                                             |  |
| Il guestionario Scheda Osaervazione es Ante dei occasta     Inon è stato compilato                                                                                                    |  |
| Il questionano Sohieda Ossonvazione ex Ante del eoreista inten è stato compilate                                                                                                    |  |
| <ul> <li>Il questionario Scheda Osservazione ez Ante del consista inon è stato compilato</li> <li>Il questionario Scheda Osservazione ez Ante del consista inon è stato compilato</li> </ul> |  |
| Il quest enano Solieda Ossorivazione ex Ante del ecresta                                                                                                    |  |
|                                                                                                    |  |
|                                                                                                    |  |
| Competenze associate constantente                                                                                                    |  |
|                                                                                                    |  |
| Searea il module di avvio Avvio                                                                                                    |  |

Nel caso di studenti iscritti a più moduli, verrà richiesto di compilare la scheda di osservazione iniziale solo in occasione dell'iscrizione al primo modulo. In caso di iscrizione futura ad altri corsi la scheda di osservazione iniziale risulterà già compilata e sarà visibile in lettura ai tutor dei diversi moduli, al Referente per la valutazione, al DS e al Delegato del DS.

| Codice Mecosnografico |                           |                                |                             |                        |           |         |
|-----------------------|---------------------------|--------------------------------|-----------------------------|------------------------|-----------|---------|
| Denominazione         | ISTITUTO SUPERIORE        |                                |                             |                        |           |         |
| Titolo intervento     | Laboratorio del camminare |                                |                             |                        |           |         |
|                       |                           | Scheda di osservazione ex ante | Apri il Pdf                 |                        |           |         |
| Cognome               | Nome                      | E-mail                         | Data inizio<br>compilazione | Data fine compilazione | fitticato | Compila |
|                       | FEDERICO                  |                                | 08/05/2018 19 02 38         | 09/03/2018 09 18       |           | Stampa  |
|                       | LEONELLO                  |                                | Non iniziato                | Non completato         |           | ø       |
|                       | GIOVANNI                  |                                | 07/03/2018 15:51:38         | Non completato         |           | ø       |
|                       | GRAZIANO                  |                                | Non iniziato                | Non completato         |           | ø       |
|                       | GIANLUCA                  |                                | 06/03/2018 19:03:38         | 06/03/2018 19:10       |           | Stampa  |
|                       | ALFONBO                   |                                | Non iniziato                | Non completeto         |           | ø       |

Si specifica che al termine della compilazione le schede di osservazione sono visibili in sola lettura e non è più possibile apportare modifiche alle informazioni in esse inserite.

#### 2.2.2 La sezione schede di osservazione ex post

La scheda di osservazione ex post in "Rilevazioni finali" sarà compilabile con le stesse modalità di quella ex ante, studente per studente, quando tutte le ore dei moduli ai quali questo è iscritto sono state svolte (cfr. specifico indicatore di chiusura del modulo) e le presenze sono state validate dal dirigente scolastico.

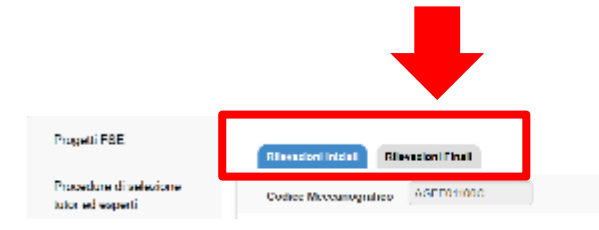

Nel caso in cui un soggetto frequenti in contemporanea più moduli, la scheda finale si attiva solo per il modulo che finisce per ultimo e sarà compilata dal tutor di tale modulo (o dal Referente per la valutazione, o dal Delegato del DS).

Nel caso in cui lo studente partecipi ad un modulo interamente successivo ad un altro, gli addetti alla compilazione del modulo **successivo troveranno entrambe le schede di osservazione compilate e non dovranno effettuare ulteriori rilevazioni.** 

La compilazione delle schede di rilevazione finali è vincolante ai fini della chiusura del progetto. E' stato predisposto uno specifico controllo che condiziona la chiusura del progetto alla compilazione delle schede di osservazione finale per tutti corsisti in quel momento iscritti. E' necessario che per ogni studente per cui siano state compilate le schede di osservazione iniziali, vengano compilate anche le schede di osservazione finali.

Il DS, il Referente per la valutazione e il Delegato del DS possono visualizzare lo stato di compilazione delle schede di osservazione nei diversi moduli in cui si articola il progetto accedendo al cruscotto riepilogativo presente nell'**area Documentazione e Ricerca presente a livello di progetto** (Area Documentazione e Ricerca – Schede di Osservazione). In corrispondenza di ogni modulo si visualizza:

- il numero di iscritti al modulo;
- il numero di schede compilate.

Come si vede dall'immagine inserita qui di seguito, per ciascun modulo vengono riportati il numero degli iscritti e il numero delle schede di osservazione compilate. Cliccando sull'icona matita presente nella colonna "apri", si potrà visualizzare lo stato di compilazione di ciascuna scheda di osservazione<sup>5</sup> per ogni studente iscritto al modulo.

| Rilevazioni Iniziali Rilevazioni Finali                                                                                                    |                                                                                                    |                                                                                                    |                                                                                                    |                                                                                                    |                                                                               |                                                                                         |                                                        |  |
|----------------------------------------------------------------------------------------------------|----------------------------------------------------------------------------------------------------|----------------------------------------------------------------------------------------------------|----------------------------------------------------------------------------------------------------|----------------------------------------------------------------------------------------------------|-------------------------------------------------------------------------------|-----------------------------------------------------------------------------------------|--------------------------------------------------------|--|
| Codice Meccanografico                                                                                                    | Codice Meccanografico                                                                                                    |                                                                                                    |                                                                                                    |                                                                                                    |                                                                               |                                                                                         |                                                        |  |
| Denominazione ISTITUTO SUPERIORE                                                                                                    |                                                                                                    |                                                                                                    |                                                                                                    |                                                                                                    |                                                                               |                                                                                         |                                                        |  |
| Apri il Pdf                                                                                                    |                                                                                                    |                                                                                                    |                                                                                                    |                                                                                                    |                                                                               |                                                                                         |                                                        |  |
| Il documento pdf contiene un'anticipa<br>devono comunque essere compilate                                                                                                    | Il documento pdf contiene un'anticipazione del contenuto delle schede di osservazione che può essere condiviso dal tutor con i coordinatori/referenti delle classi di appartenenza dei corsisti. Le schede di devono comunque essere compilate online. |                                                                                                    |                                                                                                    |                                                                                                    |                                                                               |                                                                                         |                                                        |  |
|                                                                                                    |                                                                                                    |                                                                                                    |                                                                                                    |                                                                                                    |                                                                               |                                                                                         |                                                        |  |
|                                                                                                    |                                                                                                    |                                                                                                    |                                                                                                    |                                                                                                    |                                                                               |                                                                                         |                                                        |  |
| Tipologia Modulo                                                                                                    |                                                                                                    | Titolo                                                                                                    | Data Inizio                                                                                                    | Data fine                                                                                                    | Num.Iscritti                                                                  | Num.Schede<br>Compilate                                                                 | Apri                                                   |  |
| Tipologia Modulo<br>Arte; scrittura creativa; teatro                                                                                                    |                                                                                                    | Titolo<br>Laboratorio teatrale                                                                                                    | Data Inizio<br>20/02/2018                                                                                                    | Data fine<br>31/08/2018                                                                                                    | Num.Iscritti<br>25                                                            | Num.Schede<br>Compilate<br>25                                                           | Apri                                                   |  |
| Tipologia Modulo<br>Arte; scrittura oreativa; teatro<br>Educazione motoria; sport; gioco di                                                                                                    | idattico                                                                                                    | Titolo<br>Laboratorio teatrale<br>Laboratorio del camminare                                                                                                    | Data Inizio           20/02/2018           20/02/2018                                                                                     | Data fine<br>31/08/2018<br>31/08/2018                                                                                                   | Num.Iscritti<br>25<br>23                                                      | Num.Schede<br>Compilate<br>25<br>14                                                     | Apri                                                   |  |
| Tipologia Modulo<br>Arte; scrittura oreativa; teatro<br>Educazione motoria; sport; gioco d<br>Educazione motoria; sport; gioco d                                                                         | idattico                                                                                                    | Titolo<br>Laboratorio teatrale<br>Laboratorio del camminare<br>Campioni nello sport, nella scuola, nella vita - educare con il judo                                                                                | Data Inizio           20/02/2018           20/02/2018           20/02/2018                                                                | Data fine<br>31/08/2018<br>31/08/2018<br>31/08/2018                                                                                     | Num.lscritti           25           23           20                           | Num.Schede<br>Compilate<br>25<br>14<br>5                                                | Apri                                                   |  |
| Tipologia Modulo<br>Arte; scrittura oreativa; teatro<br>Educazione motoria; sport; gioco d<br>Educazione motoria; sport; gioco d<br>Innovazione didattica e digitale                                     | idattico<br>idattico                                                                                                    | Titolo<br>Laboratorio teatrale<br>Laboratorio del camminare<br>Campioni nello sport, nella scuola, nella vita - educare con il judo<br>La robotica educativa                                                       | Data Inizio           20/02/2018           20/02/2018           20/02/2018           20/02/2018           20/02/2018                      | Data fine<br>31/08/2018<br>31/08/2018<br>31/08/2018<br>31/08/2018                                                                       | Num.lscritti           25           23           20           25              | Num.Schede<br>Compilate<br>25<br>14<br>5<br>25                                          | Apri<br>1<br>1<br>1<br>1<br>1                          |  |
| Tipologia Modulo<br>Arte; scrittura oreativa; teatro<br>Educazione motoria; sport; gioco d<br>Educazione motoria; sport; gioco d<br>Innovazione didattica e digitale<br>Potenziamento delle competenze d | idattico<br>idattico<br>Ji base                                                                                                    | Titolo Laboratorio teatrale Laboratorio del camminare Campioni nello sport, nella souola, nella vita - educare con il judo La robotica educativa Parole, pensieri e immagini: perscorsi di letteratura e cineforum | Data Inizio           20/02/2018           20/02/2018           20/02/2018           20/02/2018           20/02/2018           01/03/2018 | Data fine           31/08/2018           31/08/2018           31/08/2018           31/08/2018           31/08/2018           30/08/2018 | Num.lscritti           25           23           20           25           27 | Num.Schede<br>Compilate           25           14           5           25           25 | Apri<br>1<br>1<br>1<br>1<br>1<br>1<br>1<br>1<br>1<br>1 |  |

#### 2.3 La sezione Questionari

I corsisti **sono** chiamati direttamente a compilare il questionario di gradimento. Potranno accedervi collegandosi alla Home page del sistema GPU - <u>*http://pon20142020.indire.it/portale/*</u>, selezionando l'area questionari e inserendo come chiavi di accesso il proprio **codice fiscale** e il **token** ricevuto dal tutor.

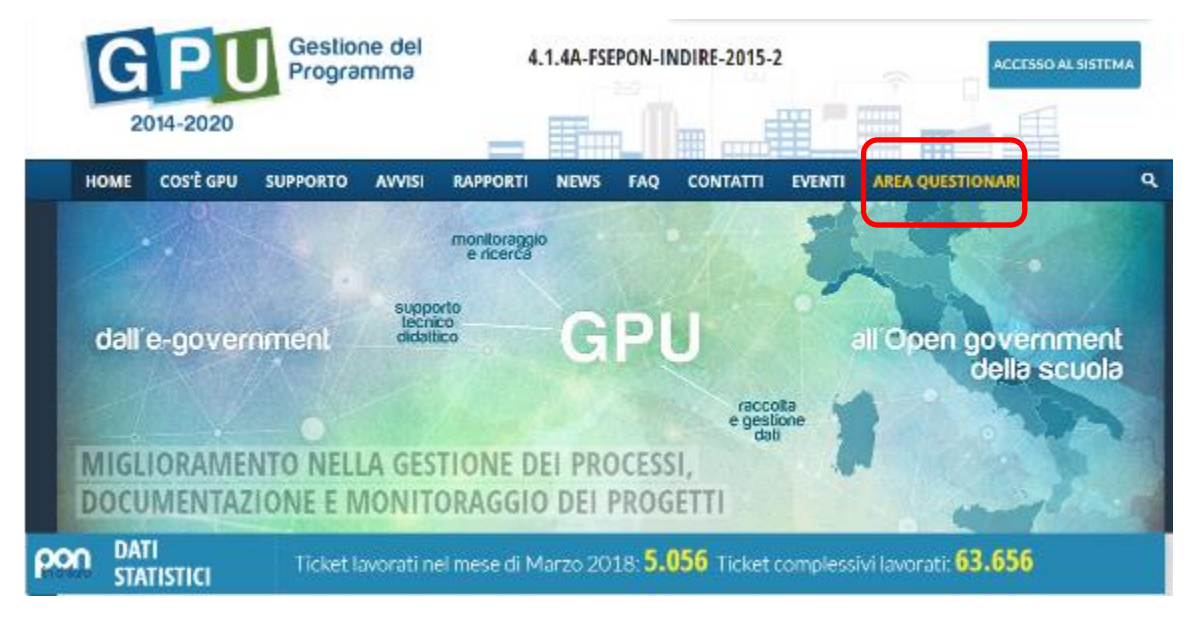

<sup>&</sup>lt;sup>5</sup>N.B.: Una volta iniziata la compilazione della scheda di osservazione questa deve essere completata ed inoltrata perché non è possibile salvare i dati e inserirli in sessioni diverse. Per questa ragione si consiglia di scaricare il modello PDF della scheda di osservazione e di raccogliere tutti i dati necessari prima di procedere alla compilazione delle schede.

Nella sezione **questionari**, presente nel menu di gestione dei moduli, il **Tutor, il Referente per la valutazione e il Delegato del DS**, visualizzano **lo stato di compilazione** dei questionari di gradimento da parte degli studenti iscritti al modulo: potranno vedere quanti sono e chi li ha compilati, ma non avranno accesso alle informazioni inserite.

Nella stessa schermata viene visualizzato il Token da inviare ai corsisti per accedere al proprio questionario.

| Scheda del Modulo          | Online Benerative                   |                         |                  |       |                         |                       |        |       |
|----------------------------|-------------------------------------|-------------------------|------------------|-------|-------------------------|-----------------------|--------|-------|
| Strutture +                | Denominadore                        |                         |                  |       |                         |                       |        |       |
| Choop *                    | Their intervente                    | SPIRITO DUNZATIVA E IVE | HENDITORIALITY 1 |       |                         |                       |        |       |
|                            | Gusturen                            | Qualizationi endinario  |                  |       |                         |                       |        |       |
| Calendario                 |                                     |                         |                  |       |                         |                       |        |       |
| Anto                       | Token: 927                          |                         |                  |       |                         |                       |        |       |
| Alivià •                   | eta comunicare alla conclusione dei |                         |                  |       |                         |                       |        |       |
| Documentazione e Ricerca + | Caprent .                           | R                       | Carbon Franke    | Final | Data minin<br>samplemen | Rota bar<br>samplaran | Ritedu | Token |
|                            |                                     |                         |                  |       | 25/03/2018<br>10:22:54  | Non completeto        |        |       |
|                            |                                     |                         |                  |       | 25/03/2018<br>13:11:25  | 25/03/2016 13:12      |        | -     |
|                            |                                     |                         |                  |       | 25/03/2018<br>13:05:18  | 25/03/2015 13:06      |        |       |
|                            |                                     |                         |                  |       | Non Intalvito           | Non completato        |        |       |
|                            |                                     |                         |                  |       | Non Intalato            | Non completato        |        |       |
|                            |                                     |                         |                  |       | 26/03/2018<br>12:46:29  | 26/03/2018 12:47      |        | -     |

Relativamente alla sezione questionari si chiarisce che:

- I questionari di gradimento sono previsti solo per i moduli destinati agli studenti delle **scuole secondarie di secondo grado.** Infatti, non tutti gli avvisi PON FSE richiedono la compilazione di questionari ma, qualora questa sia prevista, sarà vincolante ai fini della chiusura del modulo. Non sono previsti per i moduli destinati ai genitori.
- I corsisti possono procedere alla compilazione dei questionari solo al termine delle lezioni e della loro documentazione su GPU;

Il DS, il Referente per la valutazione e il Delegato del DS possono visualizzare lo stato di compilazione dei questionari di gradimento nei diversi moduli in cui si articola il progetto accedendo al cruscotto riepilogativo presente nell'**area Documentazione e Ricerca a livello di progetto** (Area Documentazione e Ricerca – Questionari).

Come si vede dall'immagine seguente, per ciascun modulo vengono riportati il numero degli iscritti e il numero dei questionari di gradimento compilati.

Cliccando sull'icona matita presente nella colonna "apri", si potrà visualizzare lo stato di compilazione del questionario di gradimento di ogni studente iscritto al modulo.

| Progetti H91                             |                                            |                                      |             |             |           |                      |                        |      |
|------------------------------------------|--------------------------------------------|--------------------------------------|-------------|-------------|-----------|----------------------|------------------------|------|
| Presentives de colonario tutor           | Codice Meccanografico                      |                                      |             |             |           |                      |                        |      |
| ed esperit                               | Denominazione                              |                                      |             |             |           |                      |                        |      |
| Selectors di tator ed esperti<br>da Albi | Hpologie Nodulo                            | 1 Marte                              | Dela Inizio | Data line   | Nursbortb | Lodoni<br>completate | NursSchede<br>Complete | Apri |
| Procedure di gara per servizi            | Educatione alla legalità                   | insiemeper accritggere is dipenderus | 22/09/2017  | 31/08/2018  | 23        | ۲                    | 19                     | 1    |
| o fornituro                              | Educazione motoria; sport; gioco didettico | Insterneper Ortenbeering             | 22/09/2017  | 31/08/2018  | 23        | ٠                    | 23                     | 1    |
| Invio credenziali di accesso a           | Educazione motoria; sport; gioco didettico | Insiemeper dilenderol                | 22/09/2017  | 31/08/2018  | 21        | 0                    | 0                      |      |
| Espenti o Tutor                          | Innovazione didattica e digitale           | Insterneverso / ECDL                 | 22/09/2017  | \$1/08/2018 | 29        | ٠                    | 29                     | 1    |

#### 2.4 La sezione Indicatori trasversali

In questa sotto sezione il DS, il Referente per la valutazione e il Delegato del DS, inseriscono il numero di Migranti, partecipanti di origine straniera e minoranze (comprese le comunità emarginate quali i Rom) e 'Soggetti in situazione di svantaggio', **previsti** in fase di definizione del progetto ed il numero di quelli **effettivi**, cioè di quelli realmente coinvolti in fase di realizzazione.

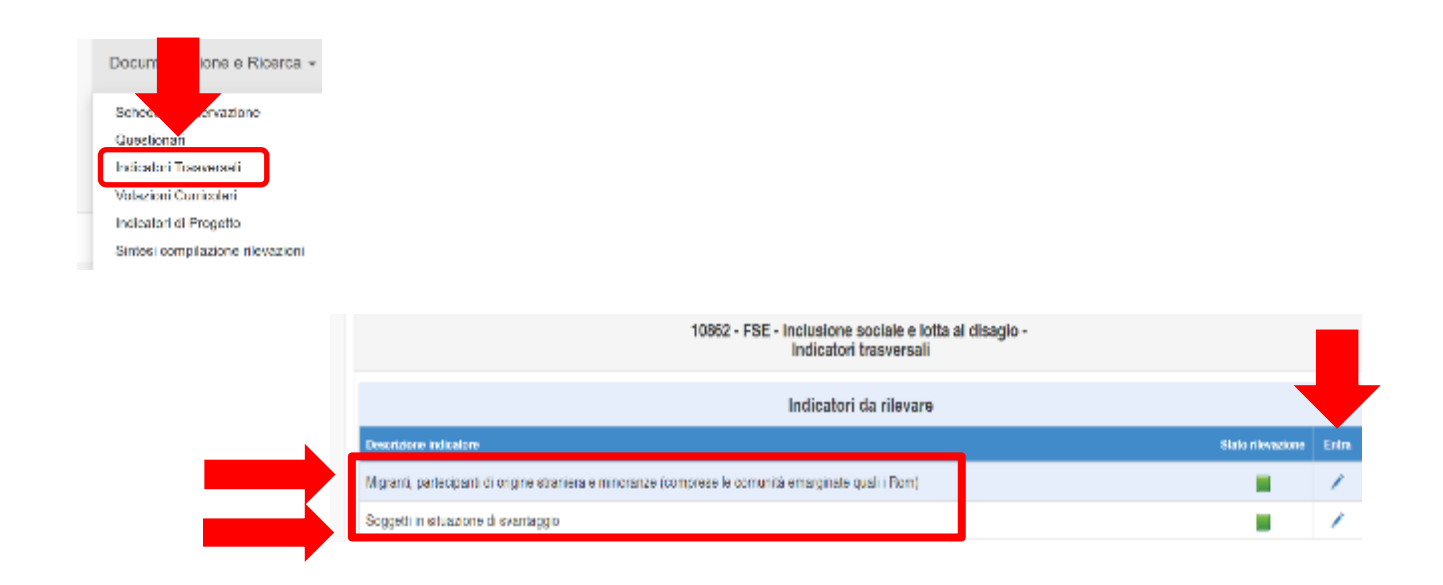

Cliccando sulla matita "Entra" in corrispondenza dell'indicatore "**Migranti, partecipanti di origine** straniera e minoranze (comprese le comunità emarginate quali i Rom)" – Previsti, viene richiesto di indicare il numero di partecipanti previsti, suddivisi per sesso, appartenenti alle seguenti categorie:

- Migranti: soggetti con cittadinanza straniera provenienti da paesi a forte pressione migratoria<sup>6.</sup>
- **Partecipanti di origine straniera**: soggetti con cittadinanza straniera provenienti da paesi nei quali non si rileva una forte pressione migratoria.
- **Minoranze:** soggetti afferenti a minoranze linguistiche, come definite nella Legge 482/1999 e soggetti di etnia ROM.

I partecipanti appartenenti a più di una categoria, dovranno essere conteggiati nella categoria prevalente. Qualora non fossero previsti partecipanti per alcune di queste categorie, occorre inserire il valore "0"

<sup>&</sup>lt;sup>6</sup>Per Paesi a forte pressione migratoria si intende: «Paesi appartenenti all'Europa centrorientale, all'Africa, all'Asia (ad eccezione di Israele e Giappone) e all'America centro-meridionale; per estensione, anche gli apolidi (ossia coloro privi di ogni cittadinanza) sono stati inclusi in questo gruppo» (Fonte: ISTAT, Settore: Popolazione).

nella casella corrispondente. Una volta inseriti i dati devono essere confermati attraverso le funzioni "Salva" e poi "Inoltra".

L'inserimento di questi dati è obbligatorio e deve essere effettuato entro la fine del primo modulo realizzato (l'inoltro dei dati è vincolante per la chiusura del primo modulo).

| hpo soggetto                         | Desenative reason                                                                                                    |                       | revolu               |       |
|--------------------------------------|----------------------------------------------------------------------------------------------------|-----------------------|----------------------|-------|
|                                      |                                                                                                    | Numero di<br>ferenine | Numero di<br>massihi | Tolak |
| Mgrant                               | Soggeti con vitadoseza stranica pozvanieni da posi a tota presence migratora. Per Panela forte pressione migratora ni<br>Intende - Panel appretenent al Europa centrolentale, al Artina, al Asia (asi eccence di Intenia e Giappore) e al Armidia<br>escher-meticanie, per esteriore, andre gli apoliti (casta colora privi di oppi ditadoseza) acco stati loctuali o questo gruppo-<br>(home: ISTAT, debore: Popolazione). | 0                     | 0                    | 0     |
| Partecipanti di origine<br>stranlera | Soggetti con difadinanza straniera provenienti da paesi nel quali non al cieva una torte pressione migratoria.                                                                                                    | <b>a</b>              | п                    | 0     |
| Minoranze                            | Soggett atterent a minoranze linguistiche, come definite nella Legge 48//0309 e soggett di etnia HOM                                                                                                    | 0                     | <b>n</b>             | 0     |
| $\sim$                               | Totala:                                                                                                    | 0                     | 0                    | 0     |

Cliccando sulla matita "Entra" in corrispondenza dell'indicatore "**Soggetti in situazione di svantaggio**" – **Previsti**, viene richiesto di indicare il numero di partecipanti previsti, suddivisi per sesso, appartenenti alle seguenti categorie:

- Soggetti con disagio fisico o mentale certificati 104
- Soggetti con DSA certificati 107
- Soggetti con altre forme di disagio non certificate

|                                                       | Soggetti in situazione di svantaggio - Previsti |         |                       |                     |        |
|-------------------------------------------------------|-------------------------------------------------|---------|-----------------------|---------------------|--------|
| Tuo seggetto                                          |                                                 |         |                       | Percent             |        |
|                                                       |                                                 |         | Numero di<br>Internet | Numero di<br>manahi | Totale |
| Soggetti con dixegio fisico o mentele certificati 104 |                                                 |         |                       |                     | ۵      |
| Soggetti con DSA certificati 170                      |                                                 |         |                       |                     | 0      |
| Soggetti con altre forme di disaglo non certificato   |                                                 |         |                       |                     | 0      |
|                                                       |                                                 | Totale: | 0                     | 0                   | V      |
| Babos Indietro                                        |                                                 |         |                       |                     |        |

Gli indicatori "Migranti, partecipanti di origine straniera e minoranze (comprese le comunità emarginate quali i Rom)" e "Soggetti in situazioni di svantaggio" **Effettivi**, saranno compilabili, con le stesse modalità di quelli Previsti, al termine del progetto. L'inoltro degli indicatori Effettivi sarà vincolante alla chiusura del progetto.

| Progetti FSE                                  | Previsti                                                                                              |                      |       |
|-----------------------------------------------|----------------------------------------------------------------------------------------------------|----------------------|-------|
| Procedure di<br>selezione tutor ed<br>esperti | 10862 - FSE - Inclusione sociale e lotta al disagio -<br>Indicatori trasversali                       |                      |       |
|                                               | Indicatori da rilevare                                                                                |                      |       |
| Selezioni di tutor ed<br>esperti da Albi      | Desortzione Indioatore                                                                                | Stato<br>rilevazione | Entra |
| Procedure di gara                             | Migranti, partecipanti di origine straniere e minoranze (comprese le comunité emerginate quali i Rom) |                      | 1     |
| per servizi e forniture                       | Soggetti in situazione di svantaggio                                                                  |                      | 1     |

#### 2.5 La sezione votazioni curricolari

Nella sezione **VOTAZIONI CURRICOLARI** all'interno dell'area **DOCUMENTAZIONE E RICERCA** si chiede di inserire l'ultima votazione disponibile o una medie delle votazioni che afferiscono ad un'area disciplinare, prima e dopo la partecipazione al progetto.

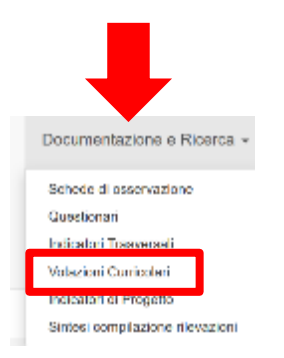

In questa sotto-sezione il Tutor, il Referente per la valutazione, il Delegato del DS, dovranno inserire, per ciascuna anagrafica degli studenti iscritti:

- <u>l'ultima votazione disponibile nei 4 ambiti disciplinari</u> (Italiano, Matematica, Lingua Straniera/Inglese, Scienze e tecnologia) <u>prima dell'avvio del modulo</u> (cioè prima dello svolgimento della prima ora inserita, in ordine di tempo, nel calendario), nella specifica sezione Rilevazioni Votazioni curricolari Ante;
- <u>l'ultima votazione disponibile, dopo che si è concluso il modulo,</u> cioè quando tutte le ore previste dal modulo sono state svolte, nella specifica sezione Rilevazione Votazioni curricolari
   Post.

Il DS, il Referente per la valutazione e il Delegato del DS possono visualizzare lo stato di compilazione delle votazioni curricolari nei diversi moduli in cui si articola il progetto accedendo al cruscotto

riepilogativo presente nell'area Documentazione e Ricerca presente a livello di progetto (Area Documentazione e Ricerca – Votazioni curricolari).

Come si vede dall'immagine successiva, per ciascun modulo vengono riportati il numero degli iscritti e il numero delle rilevazione ante e post effettuate.

Cliccando sull'icona matita presente nella colonna "apri", si potrà visualizzare lo stato di compilazione delle rilevazioni relative ad ogni studente iscritto al modulo.

| Procedure di selezione                            |                                            | 10862 - FSE - Inclusione sociale e lotta<br>Elenco moduli                            | al disagio - |              |             |       |                              |                    |      |
|---------------------------------------------------|--------------------------------------------|--------------------------------------------------------------------------------------|--------------|--------------|-------------|-------|------------------------------|--------------------|------|
| tutor od osporti                                  | Tipo modulo                                | Thvin del modulo                                                                     | Tutor        | Data<br>avon | Data<br>nae | Nimer | Stato<br>ntovoznane<br>ante: | Stato<br>mexaaaaaa | Apri |
| esperti da Albi                                   | Innovazione didatica e digitale            | Introduzione al coding, alla robottea e alla stampa<br>Si i e studio di sasi pratici | 165602       |              |             | U     |                              |                    |      |
| Invio credenziali di<br>accesso a Laperti e Tulor | Module formative per i genitori            | Comprendere l'adolescenza: genitori a confronto                                      | 160002       |              |             | 8     |                              |                    | 1    |
|                                                   | Potenziamento delle competenze di base     | Protectmente dahano                                                                  | 166602       |              |             | U     |                              |                    |      |
| Procedure di gare per<br>servizi e femiliare      | Aris; softune cosilies; leaded             | Laboratorio testrale per la "compagnia del Volterra<br>-ELo"                         | 160602       |              |             | n     | -                            |                    |      |
| Personale di supporto e<br>Valutatore             | Potenziamento delle competenze di base     | Un percerso tecnologico per il laboratorio muscale<br>dei Volteria L'Ila             | 166602       |              |             | U     | •                            |                    |      |
|                                                   | Educazione motoria; sport, gioco didattico | Alla ricerca del sommerso                                                            | 160602       |              |             | 0     |                              |                    |      |
| Decementazione e<br>Recerce +                     | Educazione motona; sport; gioco didatteo   | "che la lorza sia con te"                                                            | 165602       |              |             | 13    |                              |                    | 1    |

#### 2.5.1 La sezione votazioni curricolari ante

Le rilevazioni sulle votazioni curricolari ante degli studenti **sono condizione necessaria all'Avvio** del Modulo e devono essere pertanto inserite per tutti gli studenti iscritti al modulo prima di tale data. Anche per i corsisti eventualmente iscritti dopo l'avvio del modulo<sup>7</sup> è necessario compilare le votazioni curricolari ante.

| 10862 - FSE - Inclusione sociale e lotta al disagio -<br>Tipo modulo: Educazione motoria; sport; gioco didattico<br>modulo: diocimisieme<br>Rilevazione votazioni curricolari - Ante                                                                                                    |   |   |   |            |   |            |   |   |   |    |                 |  |  |
|----------------------------------------------------------------------------------------------------|---|---|---|------------|---|------------|---|---|---|----|-----------------|--|--|
| Il modulo è stato avviato in data 21/02/2018                                                                                                    |   |   |   |            |   |            |   |   |   |    |                 |  |  |
| Inserire l'ultima votazione curriculare disponibile nelle quattro aree disciplinari.<br>Per ultima votazione disponibile s'intende quella sulla disciplina (come nel caso dell'Italiano), o una media dei singoli voti sulle discipline che afferiscono ad un'area disciplinare specifica.<br>Esemplo: nel caso in cui nell'area disciplinare "scientifica" si abbiano più votazioni singole che si riferiscono a più materie (per esempio: física, chimica, elettronica, etc) si potrà dunque inserire una<br>media matematica dei voti delle singole discipline afferenti all'area. |   |   |   |            |   |            |   |   |   |    |                 |  |  |
| Nominativo corsista                                                                                                    |   |   |   |            |   |            |   |   |   |    |                 |  |  |
| Codice fiscale                                                                                                    |   |   |   |            |   |            |   |   |   |    |                 |  |  |
| Area disciplinare                                                                                                    | 1 | 2 | 3 | 4          | 6 | 6          | 7 | 8 | 9 | 10 | Non<br>valutata |  |  |
| Italiano                                                                                                    | 0 | 0 | 0 | 0          | 0 | 0          | ۲ | 0 | 0 | 0  | 0               |  |  |
| Lingue Straniere                                                                                                    | 0 |   |   | $\bigcirc$ |   | $\bigcirc$ | ۲ |   | 0 |    |                 |  |  |
| Area Matematica                                                                                                    | 0 | 0 | 0 | 0          | 0 | $\bigcirc$ | ۲ | 0 | 0 | 0  | 0               |  |  |
| Area Scientifica                                                                                                    | 0 |   |   | 0          | 0 | $\bigcirc$ |   | ۲ | 0 |    | 0               |  |  |
| Salva                                                                                                    |   |   |   |            |   |            |   |   |   |    |                 |  |  |

<sup>&</sup>lt;sup>7</sup> è infatti possibile inserire nuovi corsisti nel gruppo classe entro il 25% dello svolgimento delle lezioni

#### 2.5.2 La sezione votazioni curricolari post

Le rilevazioni sulle votazioni curricolari post degli studenti devono essere inserite a conclusione del modulo, cioè quando tutte le ore inserite a calendario sono state svolte, e sono condizione necessaria alla chiusura dello stesso.

Si specifica che le rilevazioni sulle votazioni curricolari possono essere modificate, in particolare:

- le rilevazioni ante possono essere modificate sino alla compilazione delle rilevazioni post;
- le rilevazioni post possono essere modificate sino alla chiusura del modulo.

| Classe +                                        | Cognome e nome | Codice fiscale | Rilevazioni<br>ente | Rilevazioni<br>post |
|-------------------------------------------------|----------------|----------------|---------------------|---------------------|
| Calendario                                      |                |                |                     |                     |
| Avvlo                                           |                |                | 1                   |                     |
|                                                 |                |                |                     |                     |
| Attività                                        |                |                | 1                   |                     |
| Chila                                           |                |                |                     |                     |
|                                                 |                |                |                     |                     |
| Ricerce +                                       |                |                |                     |                     |
| Schede di Osservazione                          |                |                |                     |                     |
| Questionari                                     |                |                |                     |                     |
| Votazioni curricolari<br>Indicatori di Progetto |                |                | 1                   |                     |
|                                                 |                |                |                     |                     |

| Datendario                  | ו הייניא אל מיוני אישט אישט אי מיויז אישט אישט אישט אישט אישט אישט אישט אישט                                                                                                    |             |         |               |           |               |               |           |           |           |           |                 |
|-----------------------------|----------------------------------------------------------------------------------------------------|-------------|---------|---------------|-----------|---------------|---------------|-----------|-----------|-----------|-----------|-----------------|
| Avenu -                     | Interfer für ähne volassense sumstalland disponiblike weite pusalitiv ander dies planet.                                                                                           |             |         |               |           | alas allas is |               |           |           |           |           |                 |
| Aliviù e                    | ter alla e concerne objecte e a recent para e concerne alla concerne para porte de concerne alla vezzone engene con<br>ella e del vezi delle singole discipline efferenti efferen. | E CITTER DO | oroapir | nationie (per | resemptor | TRICA, CRIP   | eca, ere tara | neca, etc | u pettà a | angan men | nie 183 m | 100             |
| Clausera                    | Nominativo consista                                                                                                    |             |         |               |           |               |               |           |           |           |           |                 |
| Documentazione e Hiteriou v | Codice Teche                                                                                                    |             |         |               |           |               |               |           |           |           |           |                 |
|                             | ára doglane                                                                                                    | 1           | 7       | 1             | ÷         |               | ×             | 1         | •         |           |           | itan<br>Valuesa |
|                             | nder                                                                                                    | 0           | 0       | c             | 0         | 0             | 0             | 0         |           | 0         | σ         | 0               |
|                             | Lingue Straniere                                                                                                    | 0           | 0       | c             | 0         | 8             | 0             |           | 0         | 0         | 8         | 0               |
|                             | Avea Matamatica                                                                                                    | 0           | 0       | c             | 0         | 0             | 0             |           | 0         | 0         | 0         | 0               |
|                             | Area Scientifica                                                                                                    | 0           | 0       | c             | 0         | 0             | 0             | 0         | 8         | 0         | 0         | 0               |
|                             | Sulva Indicito                                                                                                    |             |         |               |           |               |               |           |           |           |           |                 |

#### 2.6 La sezione indicatori di progetto

In questa sezione il Tutor, il Referente per la valutazione, il Delegato del DS, sono chiamati ad inserire le seguenti informazioni relative alla frequenza degli allievi durante le **normali attività curricolari**.

| Documentazione e Ricerca +       |
|----------------------------------|
| Schode di azione                 |
| Questiona                        |
| Indicatori asli                  |
| Valszioni Carricoleri            |
| Indicatori di Progetto           |
| Sintesi compilazione rilevazioni |

Le informazioni richieste sono:

- Numero di giorni scolastici previsti
- Numero di giorni scolastici frequentati
- Numero di giorni con entrata in ritardo
- Numero di giorni con uscita anticipata

| Sahada del Medulo<br>Sinutura + |                               | 19882 - FBE - Inclusione sociale e forte al disagio -<br>Insiemeper allenare la scrittura<br>Rilevazione indicatori di progetto |               |              |                 |            |
|---------------------------------|-------------------------------|----------------------------------------------------------------------------------------------------|---------------|--------------|-----------------|------------|
| Classe -                        | Nominative comisis            |                                                                                                    |               |              |                 |            |
| Calandario                      | Codere 16349                  | _                                                                                                    |               |              |                 |            |
| Anda                            | habed at arouth               |                                                                                                    | December 2017 | October 2014 | Folderster 2013 | Marca 2013 |
|                                 | Giorni acolastici previnti    |                                                                                                    | 15            | 10           | 10              | 1          |
| Ativita -                       | Giorni coolastioi frequentati |                                                                                                    | 16            | 18           | 18              | 1          |
| Chlorum                         | Cionti con entrata in stando  |                                                                                                    | 2             | x ]          | 3               | a l        |
| Documentazione e Illoerca +     | Giorni con usoita anticipata  |                                                                                                    | 0             | a            | n               | a          |
| _                               | Indetto                       |                                                                                                    |               |              |                 |            |

Si precisa che le informazioni richieste sono da riferirsi alle attività scolastiche curricolari ed è per questo che consigliamo di utilizzare i dati contenuti nel registro elettronico della classe. Tali informazioni dovranno essere fornite per ciascun allievo iscritto al modulo per tutti mesi in cui sussiste la compresenza del modulo Pon. In sostanza le rilevazioni iniziano nel mese in cui è programmata a calendario la prima lezione del modulo e si chiudono nel mese in cui risulta programmata l'ultima lezione. Le rilevazioni non verranno richieste per i mesi di luglio ed agosto.

Nel caso in cui un corsista frequenti più moduli, il primo tutor che accede all'area inserisce i dati per il corsista: il tutor dell'altro modulo troverà i dati già inseriti e non potrà modificarli. Solo il tutor che ha inserito i dati ha la possibilità di modificarli.

Si precisa che:

- le rilevazioni iniziano nel mese in cui è programmata a calendario la prima lezione del modulo e si chiudono nel mese in cui risulta programmata l'ultima lezione. Le rilevazioni non verranno richieste per i mesi di luglio ed agosto;
- la compilazione e l'inoltro di queste rilevazioni è vincolante ai fini della chiusura del modulo

Il DS, il Referente per la valutazione e il Delegato del DS possono visualizzare lo stato di compilazione degli indicatori di progetto nei diversi moduli, accedendo al cruscotto riepilogativo presente nell'area Documentazione e Ricerca presente a livello di progetto (Area Documentazione e Ricerca – Indicatori di progetto). Come si vede dall'immagine successiva, per ciascun modulo vengono riportati il numero degli iscritti e lo stato di compilazione delle rilevazioni.

Cliccando sull'icona matita presente nella colonna "apri", si potrà visualizzare lo stato di compilazione delle rilevazioni relative ad ogni studente iscritto al modulo.

| Provets FBE                                      |                                            |                                                                         |          |             |              |                    |                     |                         |  |  |  |  |  |  |
|--------------------------------------------------|--------------------------------------------|-------------------------------------------------------------------------|----------|-------------|--------------|--------------------|---------------------|-------------------------|--|--|--|--|--|--|
| Procedure di selezione tutor                     |                                            | 10882 - F8E - inclusione sociale e lotta al d<br>Indicatori di progetto | Isagio - |             |              |                    |                     |                         |  |  |  |  |  |  |
| od osporti                                       | Elenco moduli                              |                                                                         |          |             |              |                    |                     |                         |  |  |  |  |  |  |
| Belezioni di totori ed veperti<br>da Albi        | Tipo modulo                                | Histo del modulo                                                        | Tube     | Data Intelo | Dela<br>fina | Nuncro<br>lecritti | Bialo<br>rievazioni | Nikwadone<br>Indicatori |  |  |  |  |  |  |
| Procedure di gara per corvizi<br>e territore     | Educazione meteria, aport, groce didattore | Groohing.omo                                                            |          | 21/02/2018  |              | 16                 |                     | 1                       |  |  |  |  |  |  |
| indo oredestriali di accesso a                   | Educazione motoria; sport; gioco didattico | Creeciamo Insterne Giocando                                             | •        | 07/12/2017  |              | 20                 | -                   | 1                       |  |  |  |  |  |  |
| Espera e Tator                                   | innovazione didattica e digitale           | Niftwill's Gald                                                         |          | 10039018    |              | 23                 | •                   | 1                       |  |  |  |  |  |  |
| Personale di supporto e<br>Referente Valutazione | Potonziamonto delle competenzo di base     | "Stono a fumoto"                                                        |          | 30/11/2017  |              | 31                 | •                   | 1                       |  |  |  |  |  |  |
| Documentazione e Ricerca +                       |                                            |                                                                         |          |             |              |                    |                     |                         |  |  |  |  |  |  |

#### 2.7 La scheda di autovalutazione della scuola

La Scheda di autovalutazione della scuola, pur facendo parte degli strumenti di ricerca e di monitoraggio, non è visibile nell'area Documentazione e Ricerca, ma comparirà dal DS, dal Referente per la valutazione o dalla Figura di supporto, al momento della chiusura del progetto e sarà vincolante ai fini della chiusura stessa.

Per questa ragione non viene trattata in questo paragrafo.

# 3. Avviso 2165: alcune particolarità dell'area di gestione e di monitoraggio

Gli strumenti specifici previsti per l'Avviso 2165 sono i **questionari** e i **livelli di competenza**, perché gli indicatori trasversali non sono specifici dell'Avviso.

FIG. 2. Gli strumenti di ricerca e di monitoraggio dell'Avviso 2165

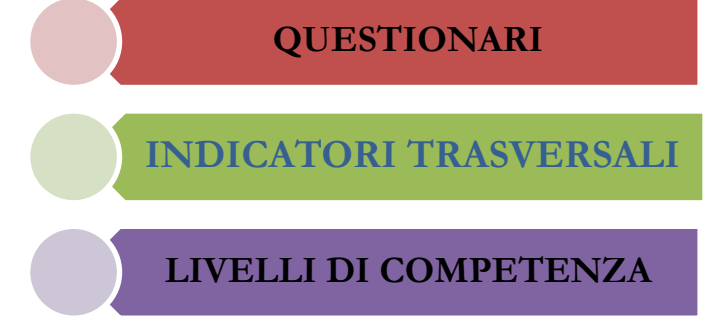

Come visibile nella figura inserita qui di seguito, accedendo all'area 'Gestione del progetto', nell'area 'Documentazione e ricerca' si accede alle sotto sezioni precedentemente citate.

| Progetti FSE                                               |                          |         |                              | Gestions del P               | Progetto |   |                    |         |
|------------------------------------------------------------|--------------------------|---------|------------------------------|------------------------------|----------|---|--------------------|---------|
| Procedure di sellecione<br>futor ed esperti                | Denominacione acuola     | 85,803  | COURTERS, TAILINGER OF       | IVIEI 0                      |          | - |                    |         |
| Selezioni di tutor ed                                      | Auviso                   | 2165 de | 4 24/02/2017 - 1197 - Percos | a per Adult e giovani adulti |          |   |                    |         |
| September 4                                                | Codice Progetto          |         | Titolo Progetto              |                              |          |   | Schede<br>iniziale | Costone |
| Procedure di gara por<br>servizi e forniture               |                          |         |                              |                              |          |   | del<br>Progetto    |         |
| Invio predenziali di<br>accesso a Esperti e Tutor          | 10.3.1A-FSEPON-LO-2017-3 | 0       | UBERA-MENTE CRES             | CO E PCI ESCO                |          |   |                    | -       |
| Personale di supporto e<br>Referente Valutazione           |                          |         |                              |                              |          |   |                    |         |
| Documentazione e<br>Riberca +                              |                          |         |                              |                              |          |   |                    |         |
| Gassionen<br>Indictori Trasversali<br>Havili di Competenza |                          |         |                              |                              |          |   |                    |         |

#### 3.1 La sezione Questionari

A ciascun allievo iscritto ai moduli viene richiesto di rispondere ad un questionario ex ante ed ex post attraverso il quale si intende rilevare le opinioni e le osservazioni relativamente a:

- le motivazioni e le aspettative sulla partecipazione al modulo PON;
- gli aspetti della didattica del modulo PON;
- nonché di fornire alcune informazioni di carattere generale sul personale percorso scolastico.

La raccolta di queste ultime informazioni è effettuata con l'intento di ricostruire parte della storia pregressa di scolarizzazione del partecipante e di rilevare alcune casistiche di abbandono. Una volta concluso il modulo sarà sottoposto un questionario ex post.

Si ricorda che i destinatari di tale Avviso sono sia gli adulti e giovani adulti già iscritti a percorsi ordinari dell'Istruzione per gli Adulti (previsti da DPR 263/2012) sia gli adulti e giovani adulti non iscritti a tali percorsi che si iscriveranno per la frequenza di uno o più moduli dell'Avviso 2165.

La somministrazione dei questionari è prevista per i partecipanti ai moduli PON realizzati presso i CPIA e gli Istituti Secondari di II grado con percorsi di istruzione per adulti, comprese le sedi carcerarie.

La somministrazione dei questionari si articola in due momenti:

- Ex Ante: la compilazione da parte dei corsisti è condizione per l'Avvio del modulo;
- Ex Post: la compilazione da parte dei corsisti è condizione per la Chiusura del modulo.

Nella sotto-sezione **Questionari** dell'area Documentazione e Ricerca presente nel menù di gestione dei moduli, il **Tutor, il Referente per la valutazione e il Delegato del DS visualizzano lo stato di compilazione** dei questionari da parte degli studenti iscritti al modulo: potranno vedere quanti sono e chi li ha compilati, **ma non avranno accesso alle informazioni inserite**.

Nella stessa schermata viene visualizzato il **Token** da inviare ai corsisti, con il quale potranno accedere al proprio questionario.

N.B: Gli studenti in condizione di detenzione che frequentano presso una sede carceraria non sono invece tenuti a compilare in autonomia il questionario, ma sarà il Tutor, il Referente per la valutazione e il Delegato del DS a compilare il questionario, attraverso l'inserimento di CODICE MECCANOGRAFICO + CODICE IDENTIFICATIVO DATO DALLA SCUOLA AL CORSISTA DETENUTO.

| Calendaria                                     | Denominazione               | 18.8. TARIAGUA DUA              | 1-HT.                          |                                         |                            |                           |          |                |
|------------------------------------------------|-----------------------------|---------------------------------|--------------------------------|-----------------------------------------|----------------------------|---------------------------|----------|----------------|
| COLUMN S                                       | Titolo intervento           | <b>BIM Progetiszione Inlega</b> | sia di basa                    |                                         |                            |                           |          |                |
| Awlo                                           | Questionario                | Rikrwadone in ingresso          |                                |                                         |                            |                           |          |                |
| Attività -                                     | Apri il Pdf                 |                                 |                                |                                         |                            |                           |          |                |
| Chineses                                       | Edecumento pdf contarne any | milicipazione del contenuto     | del questionero che può ssuere | condivise dal taler con i coord nater/r | viorenti dello classi d    | hopperkmenze de lo        | usal.    |                |
| Risansa +<br>Gacolonus<br>Liveli di Competenza | Token: 110104               | 42                              |                                |                                         |                            |                           |          |                |
| ·                                              | Modulo non ancora avviato   |                                 |                                |                                         |                            |                           |          |                |
|                                                | Cognome N                   | lorne                           | Codice Piscale                 | East                                    | Dub inizio<br>compliazione | Dala fine<br>compliazione | Ritinato | lavia<br>Tokon |
|                                                |                             |                                 |                                |                                         | Non Iniziato               | Non completate            |          |                |
|                                                |                             |                                 |                                |                                         | Non iniziato               | Non completatio           |          | п              |
|                                                |                             |                                 |                                |                                         | Non iniziato               | Non completate            |          |                |

I corsisti chiamati a compilare il questionario potranno infatti farlo collegandosi alla Home page del sistema GPU - *http://pon20142020.indire.it/portale/* - e inserendo come chiavi di accesso il proprio **codice fiscale** e il **Token** comunicato via e-mail o *face to face* dal tutor.

| G    | PU<br>014-2020    | Gestion<br>Progra | ne del<br>mma            | 4                        | .1.4A-FSI | EPON-II | NDIRE-2015-           | 2      | ACCESSO                    | AL SISTEMA    |
|------|-------------------|-------------------|--------------------------|--------------------------|-----------|---------|-----------------------|--------|----------------------------|---------------|
| HOME | COS'È GPU         | SUPPORTO          | AVVISI                   | RAPPORTI                 | NEWS      | FAQ     | CONTATTI              | EVENTI | AREA QUESTIONARI           |               |
| 1    |                   |                   |                          | monitoraggi<br>e ricerca | 0         |         |                       | E      |                            |               |
| dali | e-goven           | nment             | suppo<br>lecni<br>didatt | xto<br>co<br>ico         | G         | Pl      | J                     |        | all'Open govern<br>della s | ment<br>cuola |
|      |                   |                   |                          |                          |           |         | racco<br>e gest<br>da | ione   |                            | A             |
| MIGL | IORAME<br>IMENTAZ | NTO NELI          | LA GES                   | TIONE D                  | EI PRO    | PROG    | SI,<br>ETTI           |        |                            |               |

Il DS, il Referente per la valutazione e il Delegato del DS possono visualizzare lo stato di compilazione dei questionari nei diversi moduli in cui si articola il progetto accedendo al cruscotto riepilogativo presente nell'**area Documentazione e Ricerca a livello di progetto** (Area Documentazione e Ricerca – Questionari).

Come si vede dall'immagine successiva, per ciascun corsista si visualizza:

- la data di inizio compilazione
- la data di fine compilazione
- la funzione per inviare via e-mail il token al corsista

Chiaramente non sono visibili le risposte date nel questionario dai singoli corsisti.

| Allivia +<br>Chisane<br>Documentazione +<br>Ricerce -<br>Gaediceri | Apri il Pdf<br>Edecurrente pdf contre<br>Token: 109 | no un'articicazione del conten<br>9301 | do del questionario che può e | ssere condivise dal tulor con il coord rateri | Unor | foronti dollo slassi di      | apparlononza doi or      | vekt.    |                |
|--------------------------------------------------------------------|-----------------------------------------------------|----------------------------------------|-------------------------------|-----------------------------------------------|------|------------------------------|--------------------------|----------|----------------|
| Liveli di Competenza                                               | Cognome                                             | Nome                                   | Codice Finzale                | E mail                                        | l    | farta inizia<br>compliazione | Data fine<br>compliadore | Riticato | insta<br>Token |
|                                                                    |                                                     |                                        |                               |                                               | Π    | 02/05/2018<br>17:40:53       | 02/05/2018<br>17:43:00   |          | -              |
|                                                                    |                                                     |                                        |                               |                                               |      | 06/04/2018<br>18:46:38       | 09/04/2018<br>18:46:00   |          | •              |
|                                                                    |                                                     |                                        |                               |                                               |      | 06/04/2018<br>17:38:23       | 08/04/2018<br>17:47:00   |          | •              |
|                                                                    |                                                     |                                        |                               |                                               |      | 02/05/2018<br>19:17:28       | 02/05/2018<br>19:19:00   |          | -              |

#### 3.2 La sezione Livelli di competenza

Questo tipo di rilevazione è volta a osservare l'impatto degli interventi finanziati sui livelli di competenze dei corsisti. Per ogni allievo viene rilevata una valutazione sui livelli di competenze che precede l'inizio del corso e una valutazione successiva all'inizio del corso, cioè quando tutte le ore di formazione previste o le attività laboratoriali sono state svolte.

In questa sotto-sezione il **Tutor, il Referente per la valutazione, il Delegato del DS**, dovranno inserire, per ciascuna anagrafica degli studenti iscritti:

- la valutazione dei livelli di competenza <u>prima dell'avvio del modulo</u> (cioè prima dello svolgimento della prima ora inserita, in ordine di tempo, nel calendario), nella specifica sezione Rilevazioni livelli di competenze– Ante;
- la valutazione dei livelli di competenza <u>dopo la chiusura del modulo</u> cioè quando tutte le ore previste dal modulo sono state svolte.

Il DS, il Referente per la valutazione e il Delegato del DS possono visualizzare lo stato di compilazione dei livelli di competenza nei diversi moduli in cui si articola il progetto accedendo al cruscotto riepilogativo presente nell'**area Documentazione e Ricerca presente a livello di progetto** (Area Documentazione e Ricerca –livelli di competenze).

Come si vede dall'immagine successiva, per ciascun modulo vengono riportati il numero degli iscritti e il numero delle rilevazione ante e post effettuate.

|                                                                                                    | Tipo modulo                                                                  | Titolo del modulo                                   | Tutor | Data avelo | Data<br>fine | Numer | State<br>(Devesions | State<br>rikvastone | ^ |
|----------------------------------------------------------------------------------------------------|------------------------------------------------------------------------------|-----------------------------------------------------|-------|------------|--------------|-------|---------------------|---------------------|---|
| Selezioni di tutor ed                                                                                       |                                                                              |                                                     |       |            |              |       | anta                | post                |   |
| perti de Albi                                                                                               | Sviluppo delle competenze chiave di sittadinanza<br>(RM 108/2007 e allegato) | Diventare cittadini responsabili                    |       | 23/02/2018 |              | 13    |                     |                     | 1 |
| edure el gara per<br>zi e femiture                                                                          | Sviluppo delle competenze digitali                                           | Le Tecnologie informatiche                          |       |            |              | 11    |                     |                     |   |
|                                                                                                    | Potenziamento della lingua stranlera                                         | La comunicazione professionale soritta - inglese    |       | 13/03/2018 |              | 19    |                     |                     |   |
| u u u u u u u u u u u u u u u u u u u                                                                       | Potenziamento della lingua straniera                                         | La comunicazione professionale soritta-<br>francese |       | 18/02/2018 |              | 13    |                     | •                   |   |
| arson. orto e                                                                                               |                                                                              |                                                     |       |            |              |       |                     |                     |   |
| an also an an an a                                                                                          |                                                                              |                                                     |       |            |              |       |                     |                     |   |
| 3421010                                                                                                    |                                                                              |                                                     |       |            |              |       |                     |                     |   |
| scamentazione e                                                                                             |                                                                              |                                                     |       |            |              |       |                     |                     |   |
| mentazione e                                                                                                |                                                                              |                                                     |       |            |              |       |                     |                     |   |
| umantuzione e<br>ros -<br>olone:<br>criot Tawarsal                                                          |                                                                              |                                                     |       |            |              |       |                     |                     |   |
| counterfuzione e<br>loanoa -<br>Jaanoa -<br>diction Travitsoli<br>coloniat Travitsoli<br>coli di Congelenae |                                                                              |                                                     |       |            |              |       |                     |                     |   |

Cliccando sull'icona matita presente nella colonna "apri", si potrà visualizzare lo stato di compilazione delle rilevazioni relative ad ogni studente iscritto al modulo.

| Solin: / Hone / Moni Socie / Projuli vstataza) / Costone do Projula / Model                |                                                                                                    |                                       |                 |             |     |                               |                  |            |
|--------------------------------------------------------------------------------------------|----------------------------------------------------------------------------------------------------|---------------------------------------|-----------------|-------------|-----|-------------------------------|------------------|------------|
| Proyecti FSC<br>Historium di American futor na<br>Urpati<br>Menandi di Bances Manta da Ath | 2165 del 24/02/28/7 - FSE - Perconni per Adulti e gloveni adulti -<br>Elento moduli                                      |                                       |                 |             |     |                               |                  |            |
|                                                                                            | Typ - an Isla                                                                                                    | Tá in á i an táin                     | Te ar Dalmannin | Trails from | 100 | Richi<br>resolutions<br>alter | navatore<br>post | April<br>1 |
| Protections of gama per service of<br>sound are<br>invite product and it accesses a        | is the complete the completence of cases and the legale $\lambda$ intervent of formations problem in the                 | Exemption of the second second second | TWINTS          |             | 57  |                               |                  | 1          |
|                                                                                            | is other amount does competence di save and the regate a intervent di formatione protessionale $\ensuremath{\mathbf{x}}$ | Alacter and the time to each parts    |                 |             | 50  |                               |                  | 1          |

#### 3.2.1 La sezione Livelli di competenza ante

Le rilevazioni sui **livelli di competenza ante** sono **condizione necessaria all'Avvio** del Modulo e devono essere pertanto inserite per tutti gli studenti iscritti al modulo prima di tale data. Anche per i corsisti eventualmente iscritti dopo l'avvio del modulo<sup>8</sup> è necessario compilare la scheda di osservazione ante sui livelli di competenza.

| Classe +                      | li modulo è stato avviaio in data 25/02/2018 |                |                                  |
|-------------------------------|----------------------------------------------|----------------|----------------------------------|
| Calendario                    |                                              |                |                                  |
| Awlo                          | Le pre del modulo non sono siate contaletate | ,              | _                                |
| Anività +                     | Cognome e nome                               | Codice fiscale | Rikvuzioni ante Ritevazioni post |
| Chiesara                      |                                              |                |                                  |
|                               |                                              |                |                                  |
| Documentazione e<br>Ricerca + |                                              |                |                                  |
| Austral                       |                                              |                |                                  |
| 03050000                      |                                              |                | 7                                |

Si specifica che le rilevazioni sui livelli di competenza ante possono essere modificate sino alla compilazione delle rilevazioni post.

| Documentazione e      |                             |                                 |                      |                              |                             |      |
|-----------------------|-----------------------------|---------------------------------|----------------------|------------------------------|-----------------------------|------|
| Ricerce +<br>Geodonen | Competence Inguistiche      | Livello non<br>raggiunte<br>1-5 | Livello<br>besc<br>6 | Livella<br>intermedia<br>T-8 | Livello<br>avanzato<br>8-10 | N.C. |
| Liveli di Competenza  | Assalto                     | 8                               | 0                    | o                            | 0                           | 0    |
|                       | Letters                     | U                               | w                    | a                            |                             |      |
|                       | interacione Grale e soritta | *                               | 0                    | 0                            | Ð                           | 0    |
|                       | Produzione orale            |                                 | 0                    | 0                            | 0                           | c    |
|                       | Produzione scrita           | ×                               | 0                    | a                            |                             |      |
|                       | Saba Indetro                |                                 |                      |                              |                             |      |

<sup>&</sup>lt;sup>8</sup> è infatti possibile inserire nuovi corsisti nel gruppo classe entro il 25% dello svolgimento delle lezioni

#### 3.2.1 La sezione Livelli di competenza post

Le rilevazioni post sui livelli di competenza degli studenti devono essere inserite a conclusione del modulo, cioè quando tutte le ore inserite a calendario sono state svolte e **sono condizione necessaria alla chiusura dello stesso.** 

Si specifica che le rilevazioni post possono essere modificate sino alla chiusura del modulo.

| Classes a                          | Corsisti iscritti al modulo: Dal segno al disegno |                  |                  |
|------------------------------------|---------------------------------------------------|------------------|------------------|
|                                    | Emodulo è state avvale in data 24925018           |                  |                  |
| Calendario                         |                                                   |                  |                  |
| Antio                              | Limodulo è stato chiuso in data 2x30x2018         |                  |                  |
| Allinta -                          | Cotice Mentificative                              | Rilevazioni ante | Rilevazioni post |
| Chlusura                           | B5I8086008_1                                      |                  |                  |
| Documentazione e<br>Ricerca +      | 858508008_2                                       |                  |                  |
|                                    | B3I300000_3                                       |                  |                  |
| Gaestionan<br>Utwill di Compolonza | 858036008_4                                       | <b>Z</b>         | ۲                |
|                                    | 05050000_5                                        |                  | ۲                |